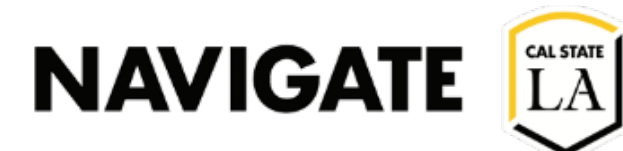

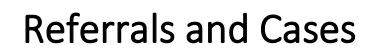

#### Date 4/2/2025

#### Creating a Case

### Step 1a. Issuing a Single Student Referral (Location and Methods)

| Ad Hoc   Faculty/Staff Home<br>1. Issued through the "Actions" panel on<br>the "Faulty/Staff Home Page  | Actions I want to Issue a Referral                                                                                                    |
|----------------------------------------------------------------------------------------------------|----------------------------------------------------------------------------------------------------|
| Ad Hoc   Student Overview Page<br>1. Issued through the "Options" panel on<br>a student's overview page | Options         I want to         Message Student         Add a Note on this Student         Add a To-Do to this Student         Report on Appointment         Schedule an Appointment         Add to Student List         Issue a Referral |

٦

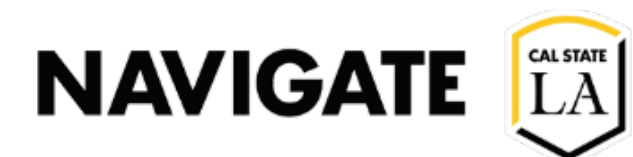

### Step 1b. Issuing a Multiple Student Referrals (Location and Methods)

| Ad Hoc   Advanced Search Result                                                                                                    | Assigned To College Advising Center. Advising Center, College of Business and Economics x                                                                                                    |
|----------------------------------------------------------------------------------------------------|----------------------------------------------------------------------------------------------------|
| <ol> <li>Perform an "Advanced Search"</li> <li>Select one or more students</li> </ol>                                                                                                    | Search Modify Search                                                                                                    |
| <ol> <li>Click the Action button to open the drop-down menu</li> <li>Click "Issue Referral"</li> </ol>                                                                                                    | Actions ▲         Send a Message to Student         Create Ad hoc Appointment Summary         Create an Appointment Campaign         BS-MGMT - BADM BS         Schedule Appointment         BS-MKT - BADK BS         Tag         BS-MKT - BADK BS         Note         BS-MKT - BADK BS         Mass Print         Issue Referral         Add to Student List         Show//Hide Columns         BS-ACCT - BADA BS         Export Results         BS-ACCT - BADA BS                                                                                                    |
| <ul> <li>Ad Hoc   Appointments Report</li> <li>1. Open the "Appointments" report</li> <li>2. Configure the report as needed</li> <li>3. Click "Search"</li> <li>4. Select one or more students</li> <li>5. Click the "Action" button to open the drop-down menu</li> <li>6. Click "Issue Referral"</li> </ul> | Timeframe: Last 7 Days       Assigned To College Advising Center. Advising Center, College of Business and Economics x         Search       Modify Search         Actions ▲       Send a Message to Student         Create Ad hoc Appointment Summary       NTION ♠         Ing       Bus Adm-<br>BS-MKT - Yes         Bus Adm-<br>BS-MKT - Yes       Learning<br>Academic and General<br>Advising         Note       Spring         Issue Referral       Bus Adm-<br>BS-MKT - Yes         Add to Student List       ring<br>Solow         Show/Hide Columns       Bus Adm-<br>BS-MKT - Yes         Bus Adm-<br>BS-MKT - Show/Hide Columns       Bus Adm-<br>BS-MKT - Yes         Box Har       Bus Adm-<br>BS-MKT - Yes         Box Har       Bus Adm-<br>BS-MKT - Yes         Box Har       Bus Adm-<br>BS-MKT - Yes         Box Har       Bus Adm-<br>BS-MKT - Yes         Box Har       Bus Adm-<br>BADK BS |
|                                                                                                    | Previous 1 2 3 Next                                                                                                    |

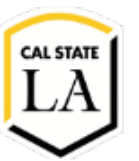

| Step 2                                                                                                    | a. Defining a Referral                                                                                                    |                                                                                                    |                                                                                                    |  |
|----------------------------------------------------------------------------------------------------|----------------------------------------------------------------------------------------------------|----------------------------------------------------------------------------------------------------|----------------------------------------------------------------------------------------------------|--|
| <ol> <li>After Clicking "Issue Referral" from the<br/>previous step, the "Issue Referral" card<br/>will pop-up.</li> </ol>                                        |                                                                                                    | ISSUE REFERRAL ×                                                                                                    |                                                                                                    |  |
| 2.                                                                                                    | <ol> <li>Select a Referral Reason         <ul> <li>a. Referral Reason lists may not</li> </ul> </li> </ol>                                                                                                    | Please select a reason                                                                                                    | Select at least one                                                                                                    |  |
| be the same as the seen-on<br>Progress Report Reasons<br>b. Referral Reason lists can vary<br>from Care Unit to Care Unit<br>depending on the User<br>Permissions | Is this associated with a specific class?<br>Additional Comments<br>Please enter a comment.                                                                                                    | Optional v                                                                                                    |                                                                                                    |  |
|                                                                                                    |                                                                                                    |                                                                                                    | Cancel Submit                                                                                                    |  |
| Optiona<br>I.<br>II.                                                                                                    | Al Step<br>When issuing a referral for 1 student,<br>the issuer has the added option of<br>associating the Referral to a course and<br>section<br>This step will not appear when using<br>methods to create Referrals for multiple<br>students<br>The list presented shows the selected<br>student's courses both current and past                                     | Is this associated with a specific class?  Additional Comments  Please enter a comment.  RC  Additional Comments  These enters | Optional Optional Fall Semester 2020 MICR-4200-01-LEC INFECTIOUS DISEASES MICR-3300-02-LAB MICROBIAL GENETICS MICR-3300-01-LEC MICROBIAL GENETICS Summer Session 2020 MICR-3700-81-LAB MEDICAL MICROBIOLOGY |  |
| 3.                                                                                                    | to add a comment to add more context<br>to the referral for the support staff<br>assigned to this case                                                                                                    | Please enter a comment.                                                                                                    | C                                                                                                    |  |
| 4.                                                                                                    | <ul> <li>Click "Submit" when ready to issue the Referral <ul> <li>a. Note that not all Referrals will generate a case</li> <li>b. Some Referrals could send an email notification to specific users without opening a case</li> <li>c. For the purpose of this document, it is assumed the intent was to issue a Referral that will open a case</li> </ul> </li> </ul> |                                                                                                    | Cancel Submit                                                                                                    |  |

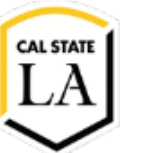

| Step 3. Case Management                                                                                                    |                                                                                                    |
|----------------------------------------------------------------------------------------------------|----------------------------------------------------------------------------------------------------|
| <ol> <li>On the Staff Home Page, click on the File<br/>Folder Icon on the left Navigation bar</li> <li>This will open the "Cases Page"</li> </ol>                            |                                                                                                    |
| <ol> <li>The list will be filtered based on User<br/>Role Permissions</li> <li>Care Unit specific Cases and Cases not<br/>assigned to the user may not be visible</li> </ol> |                                                                                                    |
| <ol> <li>Click on the "Manage Case" in the far-<br/>right column of the case you want to<br/>update</li> <li>This will open the "Manage Case" card</li> </ol>                | A these local and light Reserveds. Hereary Version 21.2.41      My Students Only      ASSIGNED TO      CASE OWNER:             |
|                                                                                                    | College of Business and<br>Economics Advising Manage Case<br>Center                                                            |
|                                                                                                    | Letters Advising Center     Manage Case       College of Arts and<br>Letters Advising Center     Andrew Long       Manage Case |

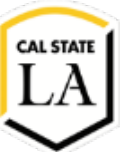

#### **Referrals and Cases**

| 7. Those with the User Role Permission to                                                                                                    | MANAGE CASE ×                                                                                                    |  |  |
|----------------------------------------------------------------------------------------------------|----------------------------------------------------------------------------------------------------|--|--|
| <ul> <li>"Assign Cases to Other Users" will be able to modify the:</li> <li>a. Owner – Staff member in charge of resolving the Case</li> <li>b. Assignees – Staff member(s) assisting with the resolution of the Case</li> <li>8. Case Activity shows the chain of custody as well as the comments entered by staff supporting the case</li> </ul> | Reason: Change of Major - HHS     Assignees   * College of Health & Human Services Advising   Center   Discard Save Changes  Case Activity:                                                                                                    |  |  |
|                                                                                                    | 04/02/2025         Richard Valenzuela assigned case to College of Health & Human Services Advising Center.       8:43am PT         Richard Valenzuela opened case.       8:43am PT         Richard Valenzuela added comment:       8:43am PT         Student wants to switch to the Criminal Justice program       8:43am PT |  |  |
| <ol> <li>9. Comments can be entered with the grey<br/>"Add Comments" button</li> <li>10. A message box will open to write a<br/>comment</li> </ol>                                                                                                    | Richard Valenzuela added comment:           Add Comment                                                                                                    |  |  |
| <ol> <li>Once comments are entered, click the<br/>blue highlighted "Add Comment" button</li> <li>Entries cannot be edited after<br/>submission</li> <li>To close the case, proceed to the next<br/>step</li> </ol>                                                                                                    | <ul> <li>Richard Valenzuela added comment:</li> <li>Comment Goes Here</li> <li>Add Comment</li> </ul>                                                                                                    |  |  |

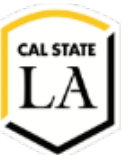

#### **Referrals and Cases**

| Step 4         | . Closing a Case                                                                                                    |                                             |                                                                                                    |
|----------------|----------------------------------------------------------------------------------------------------|---------------------------------------------|----------------------------------------------------------------------------------------------------|
| 1.             | To close a case, open the "Manage<br>Case" card and click on the "Close Case"<br>button on the bottom right most section<br>of the card                                                                                                    | <ul> <li>Richa</li> <li>Add Comm</li> </ul> | ent cancel Close Case                                                                                                    |
| 2.<br>3.<br>4. | Select an outcome<br>While it is not required, you may enter a<br>"Comment" to catalog the actions and<br>or reason the case is being close.<br>You may opt to add the closing<br>comments to the outgoing email sent to<br>the case issuer<br>a. Only the comments listed on<br>the case closure will be sent via<br>email. |                                             | ANALE CASE     Analysis     Analysis <t< td=""></t<> |